Dopo aver effettuato il login con le credenziali UNISI alla pagina https://segreteriaonline.unisi.it lo studente vedrà sul menu a sinistra il Link 'Iniziative'

| Adente   Benvenuto [(Matricola]]   Benvenuto nella tua area riservatal   Dati Personali   Visualizza dettagii   Dati Personali   Visualizza dettagii   Adente   Benvenuto nella tua area riservatal   Dati Personali   Visualizza dettagii   Messaggi   Panello di controllo   Hide Details   Messaggi Personali   Processo   Status Studente   Tasse   Ino carriera   Ino carriera   Ini carriera   Ino carriera   Ini carriera   Ini carriera   Ini carriera   Ini carriera   Ini carriera   Ini carriera   Ini carriera   Ini carriera   Ini carriera   Ini carriera   Ini carriera </th <th>Visualizza dettagli<br/>Hide Details</th> <th></th> <th>dettagli 🕨 Status Studen<br/>Details 💌 Messaggi</th> <th><b>(Matr</b><br/>Visuali</th> <th>ea riservatal</th> <th>Benvenuto I<br/>Benvenuto nella tua are<br/>Dati Personali</th> <th>ıdente</th> | Visualizza dettagli<br>Hide Details |                  | dettagli 🕨 Status Studen<br>Details 💌 Messaggi | <b>(Matr</b><br>Visuali | ea riservatal     | Benvenuto I<br>Benvenuto nella tua are<br>Dati Personali | ıdente                              |
|----------------------------------------------------------------------------------------------------|-------------------------------------|------------------|------------------------------------------------|-------------------------|-------------------|----------------------------------------------------------|-------------------------------------|
| Benvenuto nella tua area riservata!   Dati Personali   Visualizza dettagli >   Area Riservata   Logout   Cambia Password   me   greteria   no di Studio   rriera   ami   ubilità internazionale in   ztatve   Iniziative   bilità internazionale in   zia tute   idi a                                                                                                    | Visualizza dettagli<br>Hide Details |                  | dettagli 🕨 Status Studen<br>Details 🍸 Messaggi | Visuali                 | ea riservata!     | Benvenuto nella tua are<br>Dati Personali                |                                     |
| Dati Personali       Visualizza dettagli       Status Studente         Area Riservata       Dati Controllo       Hide Details       Messaggi         Logout       Image: Combia Password       Da fare       Messaggi         arme       Piano carriera       non modificabile       Messaggi         arme       Piano carriera       non modificabile       Messaggi         arme       Status Studio       0 appelli disponibili       Messaggi         iscrizioni appelli       0 z prenotazioni       visualizza       Mittente       Titolo         iscrizioni appelli       0 z prenotazioni       visualizza       Messaggi       Messaggi         iscrizioni appelli       0 z prenotazioni       visualizza       Messaggi       Messaggi         iscrizioni appelli       0 z prenotazioni       visualizza       Messaggi       Messaggi         iscrizioni appelli       0 z prenotazioni       visualizza       Messaggi       Messaggi         iscrizioni appelli       0 z prenotazioni       visualizza       Messaggi       Messaggi         iscrizioni appelli       0 z prenotazioni       visualizza       Messaggi       Messaggi         iscrizioni appelli       0 z prenotazioni       visualizza       Messaggi       Messaggi                        | Visualizza dettagli<br>Hide Details |                  | Details  Messaggi                              | Visuali                 |                   | Dati Personali                                           |                                     |
| Area Riservata   .ogout   ambia Password   me   ma di Studio   rriera   and   bitità internazionale in<br>trata   bitità internazionale in<br>trata   bitità internazionale in<br>trata   rei post Laurea                                                                                                    | Hide Details                        |                  | Details 💌 Messaggi                             |                         |                   |                                                          |                                     |
| Area Riservata   Logout   Cambia Password     me   greteria   ano di Studio   rriera   ami   bilità internazionale in trata   ziative   Iniziative   bilità internazionale in trata   rie pat Laurea     Idi Mobilità     ida     Area Riservata     Processo   Stato   0 situazione regolare   visualizza     Namo di Studio   rriera   ami   bilità internazionale in trata   tia     Bandi di Mobilità     ida     rei post Laurea     Namo di Studio     Processo     Stato   0 no non difficabile   0 a papelli disponibili   0 2 prenotazioni   visualizza     Pino carriera   0 no nodificabile   0 2 prenotazioni   visualizza     Pino carriera   0 no nodificabile   0 2 prenotazioni   visualizza     Messaggi Personali   Mittente   Tracedi a tutte le funzioni     Pino carriera     Pino carriera     Pino carriera     Pino carriera     Pino carriera     Pino carriera     Pino carriera                                                                                                    |                                     |                  |                                                |                         | ollo              | Pannello di contr                                        | $\prec$                             |
| Area kiservata     processo     Stato     Da fare       Logout     Tasse     • situazione regolare     visualizza       Piano carriera     • non modificabile     Image: situazione regolare     visualizza       ano di Studio     • o appelli disponibili     • o appelli disponibili     Image: situazione regolare       arriera     • non modificabile     Image: situazione regolare     visualizza       • accedi a tutte le funzioni     • accedi a tutte le funzioni     Image: situazione regolare       obilità internazionale in tritta     • accedi a tutte le funzioni     Image: situazione regolare       badi di Mobilità     uida     • accedi a tutte le funzioni     Image: situazione regolare                                                                                                    |                                     |                  |                                                |                         |                   |                                                          |                                     |
| Logout<br>Cambia Password<br>one<br>one<br>orgeteria<br>ano di Studio<br>arriera<br>aiani<br>obilità internazionale in<br>trata<br>Bandi di Mobilità<br>uida<br>oni post Laurea                                                                                                    |                                     | i                | are Messaggi Perso                             |                         | Stato             | Processo                                                 | Area Kiservata                      |
| Piano carriera   one   greteria   ano di Studio   rriera   ami   obilità internazionale in   trata   bilità internazionale in   cita   Bandi di Mobilità   ida   ri not Laurea                                                                                                    | Data                                | Titolo           | Alizza Mittente                                | olare                   | o situazione reg  | Tasse                                                    | Logout                              |
| Appelli disponibili   o appelli disponibili   Iscrizioni appelli   0 appelli disponibili   Iscrizioni appelli   0 2 prenotazioni   visualizza     • accedi a tutte le funzioni     • accedi a tutte le funzioni     • accedi a tutte le funzioni                                                                                                    |                                     | nessun messaggio |                                                | ile                     | 🙆 non modificab   | Piano carriera                                           | ambia Password                      |
| greteria   ano di Studio   urriera   ami   bilità internazionale in<br>ttrata   iziative   Iniziative   bilità internazionale in<br>cita   bilità internazionale in<br>cita   pii not Laurea                                                                                                    | 🖃 altri                             |                  |                                                | nibili                  | 🖲 0 appelli dispo | Appelli disponibili                                      | ome                                 |
|                                                                                                    | _                                   |                  | alizza                                         |                         | 0 2 prenotazioni  | Iscrizioni appelli                                       | greteria                            |
| ami ami bilità internazionale in trata liziative liziative bilità internazionale in cita Bandi di Mobilità iida rii post Laurea                                                                                                    |                                     |                  | e funzioni                                     | ➡ accedi a tu           |                   |                                                          | ano di Studio                       |
| ami<br>bilità internazionale in<br>iziative<br>Iniziative<br>bilità internazionale in<br>cita<br>Bandi di Mobilità<br>rida                                                                                                    |                                     |                  |                                                |                         |                   |                                                          | rriera                              |
| bilità internazionale in<br>itrata<br>iziative<br>Iniziative<br>bilità internazionale in<br>cita<br>Bandi di Mobilità<br>jida                                                                                                    |                                     |                  |                                                |                         |                   |                                                          | ami                                 |
| iziative<br>Iniziative<br>bilità internazionale in<br>cita<br>Bandi di Mobilità<br>jida                                                                                                    |                                     |                  |                                                |                         |                   |                                                          | obilità internazionale in<br>htrata |
| Iniziative<br>bilità internazionale in<br>cita<br>Bandi di Mobilità<br>jida<br>rei post Laurea                                                                                                    |                                     |                  |                                                |                         |                   |                                                          | iziative                            |
| bilità internazionale in<br>cita<br>Bandi di Mobilità<br>ida                                                                                                    |                                     |                  |                                                |                         |                   |                                                          | Iniziative                          |
| Bandi di Mobilità<br>uida                                                                                                    |                                     |                  |                                                |                         |                   |                                                          | obilità internazionale in<br>scita  |
|                                                                                                    |                                     |                  |                                                |                         |                   |                                                          | Bandi di Mobilità                   |
| rsi post Laurea                                                                                                    |                                     |                  |                                                |                         |                   |                                                          | ida                                 |
|                                                                                                    |                                     |                  |                                                |                         |                   |                                                          | rsi post Laurea                     |
| formazioni Ateneo                                                                                                    |                                     |                  |                                                |                         |                   |                                                          | formazioni Ateneo                   |

## Andando a cliccare su Iniziative apparirà la pagina seguente

| Home                                  |                |                      |                      |           |      |
|---------------------------------------|----------------|----------------------|----------------------|-----------|------|
| tudente                               | Elenco Ini     | iziative             |                      |           | HOME |
| 0                                     | Iniziative per | le quali è già stata | presentata domanda   |           |      |
|                                       | Iniziative per | le quali non è stat  | a presentata domanda |           |      |
| Area Riservata                        |                | #                    | Data                 | Titolo    |      |
| Logout                                | 2              | 14                   |                      | EXPO 2015 |      |
| ome<br>egreteria                      |                |                      |                      |           |      |
| Piano di Studio                       |                |                      |                      |           |      |
| arriera                               |                |                      |                      |           |      |
| Isami                                 |                |                      |                      |           |      |
| Aobilità internazionale in<br>entrata |                |                      |                      |           |      |
| niziative                             |                |                      |                      |           |      |
| Iniziative                            |                |                      |                      |           |      |
| Aobilità internazionale in<br>Iscita  |                |                      |                      |           |      |
| Bandi di Mobilità                     |                |                      |                      |           |      |
| iuida                                 |                |                      |                      |           |      |
| orsi post Laurea                      |                |                      |                      |           |      |
| nformazioni Ateneo                    |                |                      |                      |           |      |

Si procede cliccando sulla lente di ingrandimento e poi su 'iscrizione all'iniziativa'

| DEGLI STUDI SIENA                                 | Guida dello Studente                                                                                                    |
|---------------------------------------------------|----------------------------------------------------------------------------------------------------|
|                                                   |                                                                                                    |
| Dettaglio Iniziative                              | HOME                                                                                                    |
| Dati dell' iniziativa                             |                                                                                                    |
| Anno: 2014<br>Iniziativa: 14<br>Titolo: EXPO 2015 |                                                                                                    |
| Stato: Attivo<br>Iscrizioni dal: 14/04/2015 -     |                                                                                                    |
| Oggetto: Acquisto biglietti via web Expo 2015     |                                                                                                    |
|                                                   |                                                                                                    |
|                                                   |                                                                                                    |
| 4 Iscrizione all'iniziativa                       |                                                                                                    |
|                                                   |                                                                                                    |
|                                                   |                                                                                                    |
|                                                   |                                                                                                    |
|                                                   |                                                                                                    |
|                                                   |                                                                                                    |
|                                                   |                                                                                                    |
|                                                   |                                                                                                    |
|                                                   | DEGLI STUDI SIENA<br>Dettaglio Iniziative<br>Dati dell' iniziativa<br>Anno: 2014<br>Iniziativa: 14<br>Titolo: EXPO 2015<br>Stato: Attivo<br>Iscrizioni dal: 14/04/2015 -<br>Oggetto: Acquisto biglietti via web Expo 2015<br>\$\$\$\$\$\$\$\$\$\$\$\$\$\$\$\$\$\$\$\$\$\$\$\$\$\$\$\$\$\$\$\$\$\$\$\$ |

## Si procede cliccando sul bottone Iscrivi

| UNIVERSITÀ                                          | DEGLI STUDI SIENA                                                                                                    | Guida dello Studente |    |
|-----------------------------------------------------|----------------------------------------------------------------------------------------------------|----------------------|----|
| Home                                                |                                                                                                    |                      |    |
| Studente                                            | EXPO 2015                                                                                                    | но                   | ME |
|                                                     | E' stata richiesta l'iscrizione all' iniziativa EXPO 2015.<br>Per procedere con l'iscrizione premere Iscrivi per uscire dalla procedura premere Annulla |                      |    |
|                                                     | Iscrivi                                                                                                    | Annulla              |    |
| Area Riservata                                      |                                                                                                    |                      |    |
| <ul> <li>Logout</li> <li>Cambia Password</li> </ul> |                                                                                                    |                      |    |
| Home                                                |                                                                                                    |                      |    |
| Segreteria                                          |                                                                                                    |                      |    |
| Piano di Studio                                     |                                                                                                    |                      |    |
| Carriera                                            |                                                                                                    |                      |    |
| Esami                                               |                                                                                                    |                      |    |
| Mobilità internazionale in entrata                  |                                                                                                    |                      |    |
| Iniziative                                          |                                                                                                    |                      |    |
| Iniziative                                          |                                                                                                    |                      |    |
| Mobilità internazionale in<br>uscita                |                                                                                                    |                      |    |

Se lo studente non ha i requisiti validi per l'acquisto del biglietto verrà visualizzata la seguente schermata

| UNIVERSIT                             | À DEGLI STUDI SIENA                                                                          | Guida dello Studente |
|---------------------------------------|----------------------------------------------------------------------------------------------|----------------------|
| Home                                  |                                                                                              |                      |
| Studente                              | ESSE3 - Messaggio per Errore Lo studente non ha un'iscrizione valida per l'accesso al bando. | [MAT                 |
| Area Riservata Logout Cambia Password |                                                                                              |                      |

Se lo studente ha una situazione regolare apparirà la seguente schermata

| UNIVERSITÀ                                             | DEGLI STUDI SIENA                                                                                                    | Guida dello Studente |
|--------------------------------------------------------|----------------------------------------------------------------------------------------------------|----------------------|
| Home                                                   |                                                                                                    |                      |
| Studente                                               | Dettaglio Iniziative<br>Iscrizione avvenuta con successo<br>Per effettuare il pagamento del biglietto vai sul menù "Segreteria" - "Pagamenti"<br>Dati dell' iniziativa<br>Anno: 2014 | номе                 |
| Area Riservata Logout Cambia Password                  | Iniziativa: 15<br>Titolo: EXPO 2015<br>Stato: Attivo<br>Iscrizioni dal: 23/04/2015 -<br>Oggetto: Acquisto biglietti Expo 2015                                                        |                      |
| Home                                                   |                                                                                                    |                      |
| Segreteria                                             |                                                                                                    |                      |
| Piano di Studio                                        |                                                                                                    |                      |
| Carriera                                               |                                                                                                    |                      |
| Esami                                                  |                                                                                                    |                      |
| Laurea                                                 |                                                                                                    |                      |
| <ul> <li>Domande</li> <li>Gestione tirocini</li> </ul> |                                                                                                    |                      |
| Mobilità internazionale in<br>entrata                  |                                                                                                    |                      |
| Iniziative                                             |                                                                                                    |                      |
| Iniziative                                             |                                                                                                    |                      |
| Mobilità internazionale in<br>uscita                   |                                                                                                    |                      |
| Bandi di Mobilità                                      |                                                                                                    |                      |

Una volta terminata l'iscrizione se lo studente torna di nuovo nella pagina 'Iniziative' vedrà la schermata successiva

| UNIVERSITÀ I                          | DEGLI ST     | TUDI SII         | ENA                    |           | Guida dello S | tudente |
|---------------------------------------|--------------|------------------|------------------------|-----------|---------------|---------|
| Home                                  |              |                  |                        |           |               |         |
| Studente                              | Elenco I     | Iniziative       |                        |           |               | HOME    |
| (                                     | Iniziative p | per le quali è g | ià stata presentata do | manda     |               |         |
| Q                                     |              | #                | Data                   | Titolo    | Stato         |         |
|                                       | 2            | 14               |                        | EXPO 2015 |               |         |
| Cambia Password                       |              |                  |                        |           |               |         |
| Home                                  |              |                  |                        |           |               |         |
| Piano di Studio                       |              |                  |                        |           |               |         |
| Carriera                              |              |                  |                        |           |               |         |
| Esami                                 |              |                  |                        |           |               |         |
| Mobilità internazionale in<br>entrata |              |                  |                        |           |               |         |
| Iniziative                            |              |                  |                        |           |               |         |
| Iniziative                            |              |                  |                        |           |               |         |
| uscita                                |              |                  |                        |           |               |         |
| 🕨 Bandi di Mobilità                   |              |                  |                        |           |               |         |

Per visualizzare, stampare il MAV o effettuare il pagamento con carta di credito lo studente deve andare sul Menu Segreteria-Pagamenti e cliccare sul numero fattura 'Tassa per biglietto EXPO 2015'

| UNIVERSITÀ | DEGLI STUDI SIENA |
|------------|-------------------|
|------------|-------------------|

Guida dello Studente

|                                                                                                    |                                    |                                                                                                    |                               |                                                |                                     | HOME » E       | lenco Tas |  |  |  |
|----------------------------------------------------------------------------------------------------|------------------------------------|----------------------------------------------------------------------------------------------------|-------------------------------|------------------------------------------------|-------------------------------------|----------------|-----------|--|--|--|
| Studente                                                                                                    | Elenco                             | Tasse                                                                                                    |                               |                                                |                                     |                |           |  |  |  |
|                                                                                                    | Questa pagi                        | na visualizza la lista delle <mark>tass</mark> e e                                                                 | e il relativo <mark>im</mark> | porto.                                         |                                     |                |           |  |  |  |
| 2                                                                                                    | E' possibile<br>• carta<br>• bolle | procedere al pagamento con:<br>a di credito ( <i>pagamento online</i> )<br>ttino MAV presso qualunque <i>spo</i> i | rtello bancario               | , tramite <i>home-banking</i> (alla voce pagar | nento MAV) o presso i <i>bancon</i> | nat abilitati. |           |  |  |  |
| Area Riservata                                                                                                    | Fattura                            | Codice Bollettino                                                                                                  | Anno                          | Descrizione                                    | Data Scadenza                       | Importo        | Stato     |  |  |  |
| Logout                                                                                                    | Pagamento                          | non pervenuto                                                                                                    |                               |                                                |                                     | E. Note        |           |  |  |  |
| Cambia Password                                                                                                    | 1945730                            | 0000000000001945730                                                                                                | 14/15                         | Tassa per biglietto EXPO 2015                  | 20/05/2015                          | € 10,00        | 9         |  |  |  |
| fome                                                                                                    | Pagamento                          | Pagamento effettuato                                                                                               |                               |                                                |                                     |                |           |  |  |  |
| Segreteria                                                                                                    | 1926965                            | 0000000000001926965                                                                                                | 14/15                         | ISCRIZIONE                                     | 02/02/2015                          | € 370,00       | 0         |  |  |  |
| Iscrizioni                                                                                                    | 1911111                            | 0000000000001911111                                                                                                | 14/15                         | ISCRIZIONE                                     | 30/10/2014                          | € 789.00       | 0         |  |  |  |
| Test di Valutazione                                                                                                    | 1877951                            | 0000000000001877951                                                                                                | 13/14                         | ISCRIZIONE                                     | 10/06/2014                          | £ 731.00       |           |  |  |  |
| Esami di Stato                                                                                                    | 16//751                            | 000000000000000000000000000000000000000                                                                            | 13/14                         | ISCRIZIONE                                     | 10/00/2014                          | € 731,00       |           |  |  |  |
| Immatricolazione                                                                                                    | 1856320                            | 0000000000001856320                                                                                                | 13/14                         | ISCRIZIONE                                     | 31/01/2014                          | € 365,00       |           |  |  |  |
| Esoneri                                                                                                    | 1843267                            | 000000000001843267                                                                                                 | 13/14                         | ISCRIZIONE                                     | 15/11/2013                          | € 764,00       | 0         |  |  |  |
| Pagamenti                                                                                                    | 1810051                            | 0000000000001810051                                                                                                | 12/13                         | ISCRIZIONE                                     | 28/06/2013                          | € 441,00       | 0         |  |  |  |
| Certificati                                                                                                    | 1787791                            | 0000000000001787791                                                                                                | 12/13                         | ISCRIZIONE                                     | 30/04/2013                          | € 441,00       | 0         |  |  |  |
| Scelta Lingue                                                                                                    | 1750538                            | 0000000000001750538                                                                                                | 12/13                         | ISCRIZIONE                                     | 23/11/2012                          | £ 820.00       | 0         |  |  |  |
| Borre di Studio                                                                                                    | 1750550                            | 000000000000000000000000000000000000000                                                                            | 12/13                         | I SIME ONE                                     | LGITTILOTE                          | 020,00         |           |  |  |  |
| Altre attività formative                                                                                                    | 1714437                            | 0000000000001714437                                                                                                | 11/12                         | ISCRIZIONE                                     | 30/06/2012                          | € 869,00       |           |  |  |  |
| Dichiarazione Invalidità                                                                                                    | 1679364                            | 0000000000001679364                                                                                                | 11/12                         | ISCRIZIONE                                     | 30/12/2011                          | € 768,00       | ۲         |  |  |  |
| <ul> <li>Second and a second second se<br/>Second second s</li></ul> |                                    |                                                                                                    |                               |                                                |                                     |                | 1 march   |  |  |  |